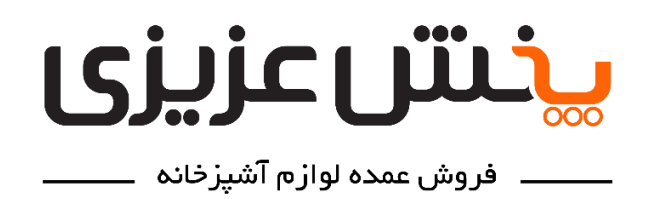

تلفن تماس: ۳۰ ۲۵ ۵۲ ۳۳ – ۲۱۰ \_ ۵۸ ۸۸ ۸۹۱۲ ۹۱۲۰

نشانی: تهران - صالح آباد غربی - انتهای خیابان کلهر - ابتدای خیابان صاحب الزمان-خیابان شهید رضایی - پلاک۵ - پخش عزیزی

- آشنایی: پس از انجام مراحل نصب اپلیکیشن و با باز کردن آن، صفحه اصلی برنامه که به صورت پیش فرض همان صفحه فروشگاه است را مشاهده خواهید نمود. در محیط برنامه، ۴ دکمه اصلی وجود دارد که عبارتند از: (۱) فروشگاه؛ (۲) جستجو؛
(۳) سبد خرید؛ (۴) پروفایل.

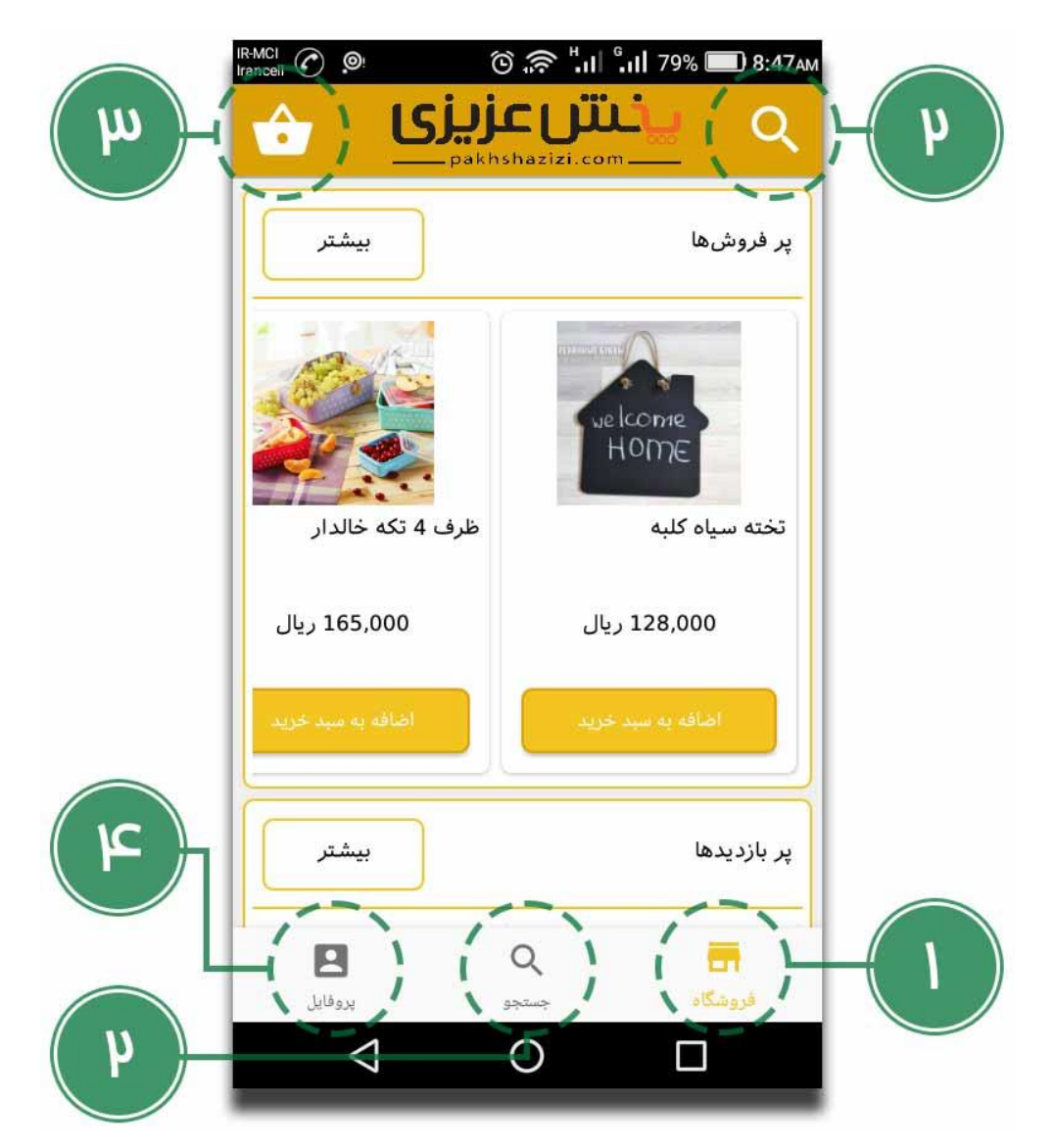

در هر صفحه از برنامه و در قسمت بالا و سمت راست، دکمه بازگشت وجود دارد که با لمس آن وارد صفحه قبل و یا صفحه فروشگاه خواهید شد.

١

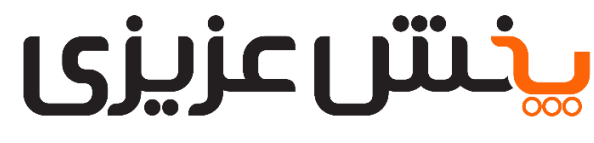

۔ فروش عمدہ لوازم آشیزخانہ ۔

نشانی: تهران - صالح آباد غربی - انتهای خیابان کلهر - ابتدای خیابان صاحب الزمان-خیابان شهید رضایی - پلاک۵ - **پخش عزیزی** 

تلفن تماس: ۳۰ ۲۵ ۲۵ ۳۳ – ۲۱۰ 🔔 ۹۲۱ ۲۸۰ ۹۱۲ ۲۸۰

۱- فروشگاه: در صفحه فروشگاه سه قسمت اصلی وجود دارد که شامل کالا های پر فروش، کالا های پر بازدید و کالا های دارای تخفیف میباشد.

\*\*توجه: کالا هایی که در قسمت تخفیف ها مشاهده می کنید، تنها برای کاربرانی که از طریق اپلیکیشن ثبت سفارش میکنند شامل تخفیف خواهند بود و در صورت سفارش این کالا ها از طریق شبکه های اجتماعی پخش عزیزی و یا تماس تلفنی، اجناس با همان قیمت قبل برایتان فاکتور خواهند شد.

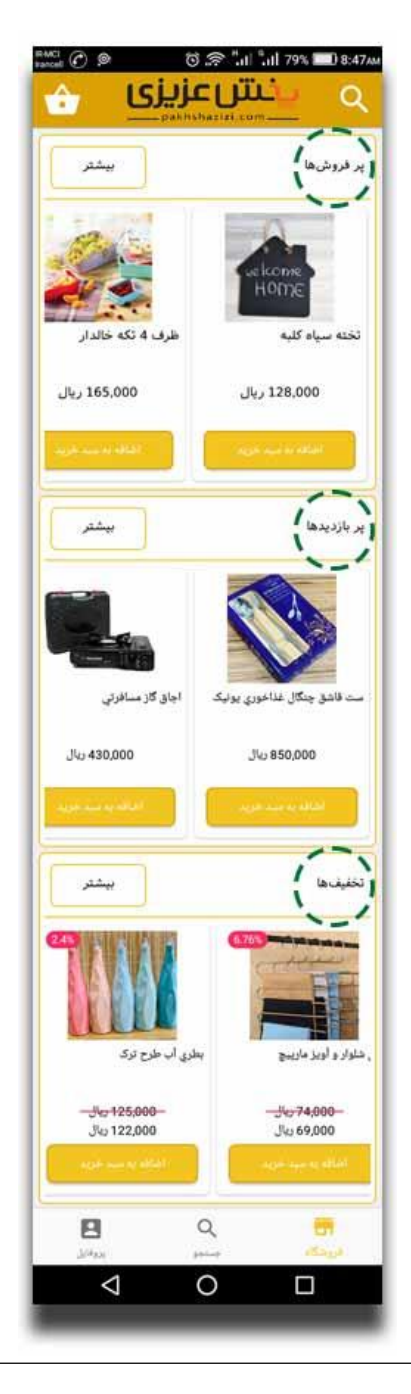

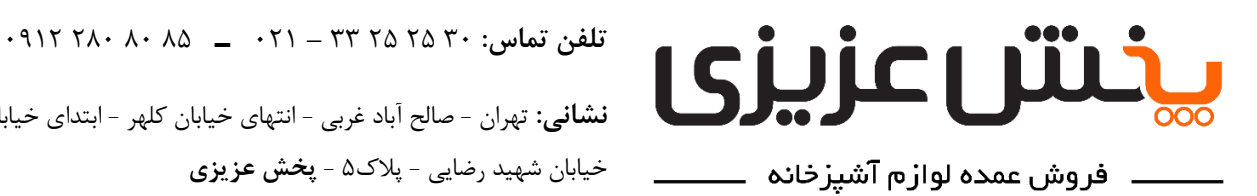

نشانى: تهران - صالح آباد غربى - انتهاى خيابان كلهر - ابتداى خيابان صاحب الزمان-خيابان شهيد رضايي - پلاک۵ - پخش عزيزي

در هر کدام از این سه قسمت، تعدادی از کالا های همان دسته را مشاهده میکنید که با انتخاب گزینه **بیشتر** در بالا سمت چپ و کنار عنوان هر قسمت، میتوانید لیست تمام کالا های آن را مشاهده نمایید. حتما دکمه **کالا های موجود** را روشن نمایید تا هنگام ثبت سفارش، تنها کالا های موجود در انبار برای شما نمایش داده شوند.

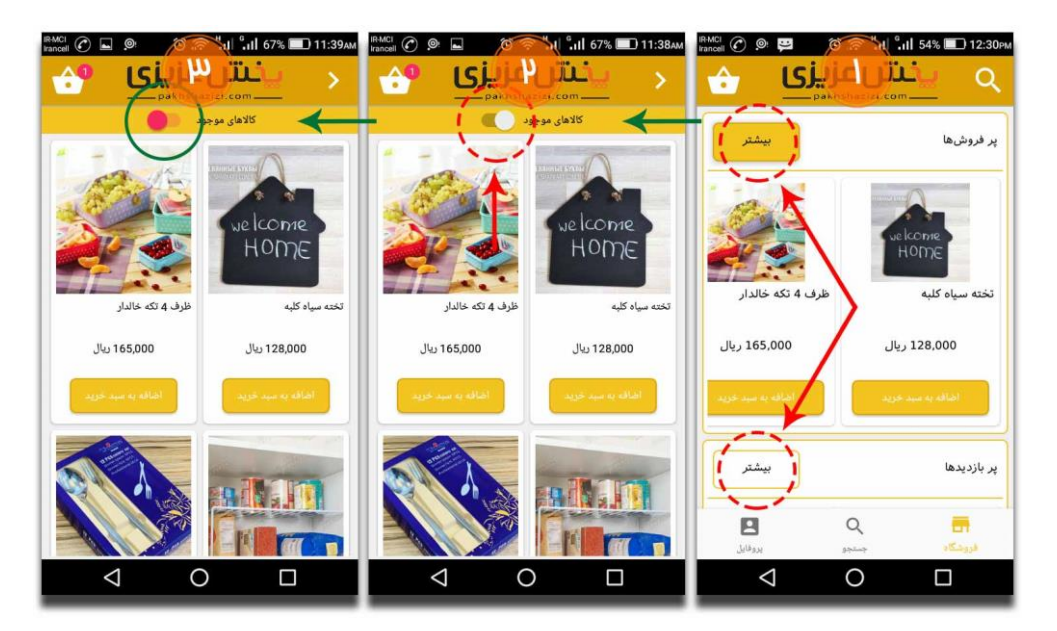

جهت ثبت سفارش میتوانید در صفحه فروشگاه و یا در صفحه مربوط به تمام کالا های هر یک از قسمت های **یر فروش ها**، **پر بازدید ها** و **تخفیف ها** (همان صفحه ای که با لمس دکمه **بیشتر** وارد آن میشوید)، دکمه **اضافه به سبد خرید** در قسمت پایین و زیر قیمت هر کالا را لمس نموده و پس از مشخص کردن **تعداد** مورد نیاز از آن کالا، سفارش آن کالا را **تایید** نموده و یا از سفارش آن **انصراف** دهید. همچنین میتوانید عکس یا عنوان هر کالا را لمس نموده تا وارد صفحه مشخصات و جزئیات آن کالا شوید و مانند روش قبل با لمس دکمه **اضافه به سبد خرید** سفارش آن کالا را تکمیل نمایید. (در صفحه مشخصات کالا این امکان نیز برای شما وجود دارد که جزئیات بیشتری از کالای مربوطه را مشاهده نمایید.)

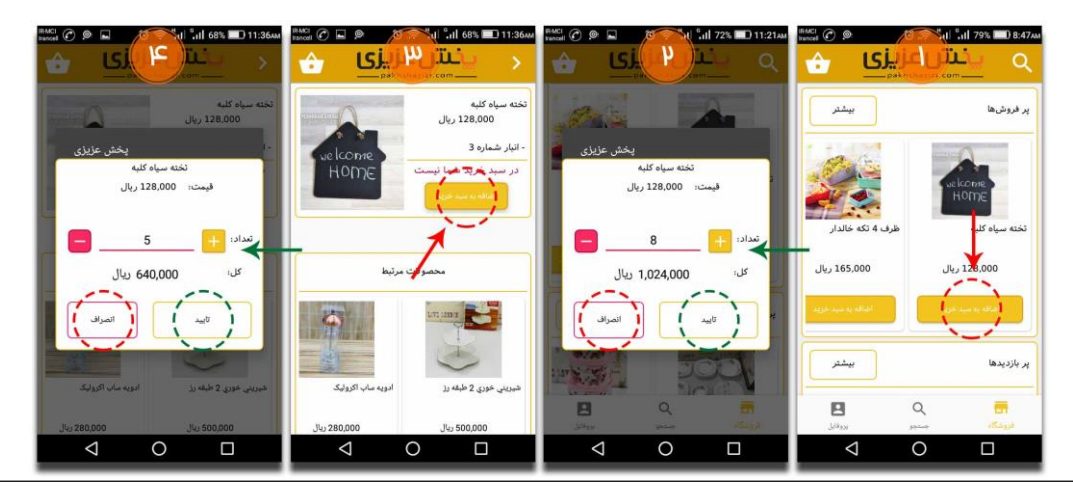

ساعت و روزهای کاری: شنبه تا چهارشنبه از ۸:۳۰ الی ۱۷:۳۰ و پنجشنبهها از ۸:۳۰ الی ۱۴:۳۰

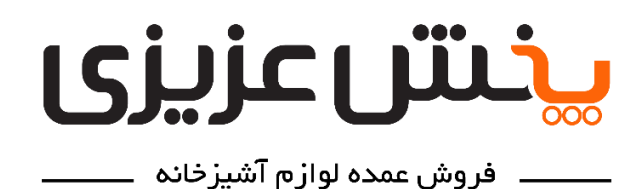

تلفن تماس: ۳۰ ۲۵ ۲۵ ۳۳ – ۲۱۰ 🔔 ۹۱۲ ۲۸۰ ۹۱۲ ۹۱۲

**نشانی:** تهران - صالح آباد غربی - انتهای خیابان کلهر - ابتدای خیابان صاحب الزمان-خیابان شهید رضایی - پلاک۵ - **پخش عزیزی** 

۲- جستجو: در صفحه اصلی (صفحه فروشگاه) و در قسمت بالا و سمت راست نمایشگر دستگاه شما و همینطور در قسمت پایین و مرکز نمایشگر دستگاه، دکمه ای به شکل ذره بین وجود دارد. آن را لمس نمایید تا وارد صفحه جستجوی کالا (یا محصول) شوید .در بالای این صفحه و سمت راست فیلدی وجود دارد برای نوشتن متن که در آن میتوانید نام صحیح و یا قسمتی از عنوان کالای مورد نظرتان را نوشته (تایپ کنید) و سپس دکمه فره بین کنار آن را لمس نمایید. اکنون تمام کالا های مرتبط با آن عبارت مورد نظرتان را نوشته (تایپ کنید) و سپس دکمه خره بین کنار آن را لمس نمایید. اکنون تمام کالا قسمتی از عنوان کالای مورد نظرتان را نوشته (تایپ کنید) و سپس دکمه فره بین کنار آن را لمس نمایید. اکنون تمام کالا قسمتی از عنوان کالای مورد نظرتان را نوشته (تایپ کنید) و سپس دکمه فره بین کنار آن را لمس نمایید. اکنون تمام کالا های مرتبط با آن عبارت مورد جستجوی شما برایتان نمایش داده خواهند شد. دکمه کالا های موجود را با لمس کردن روشن نمایید تا تنها کالا های موجود در انبار برای شما نمایش داده شوند و سپس مشابه مرحله قبل میتوانید به تایید ثبت سفارش دم ایر یک از آن کالا های موجود در انبار برای شما نمایش داده شوند و سپس مشابه مرحله قبل میتوانید به تایید ثبت سفار هر یک از آن کالا ها و به تعداد مورد نظرتان بپردازید.

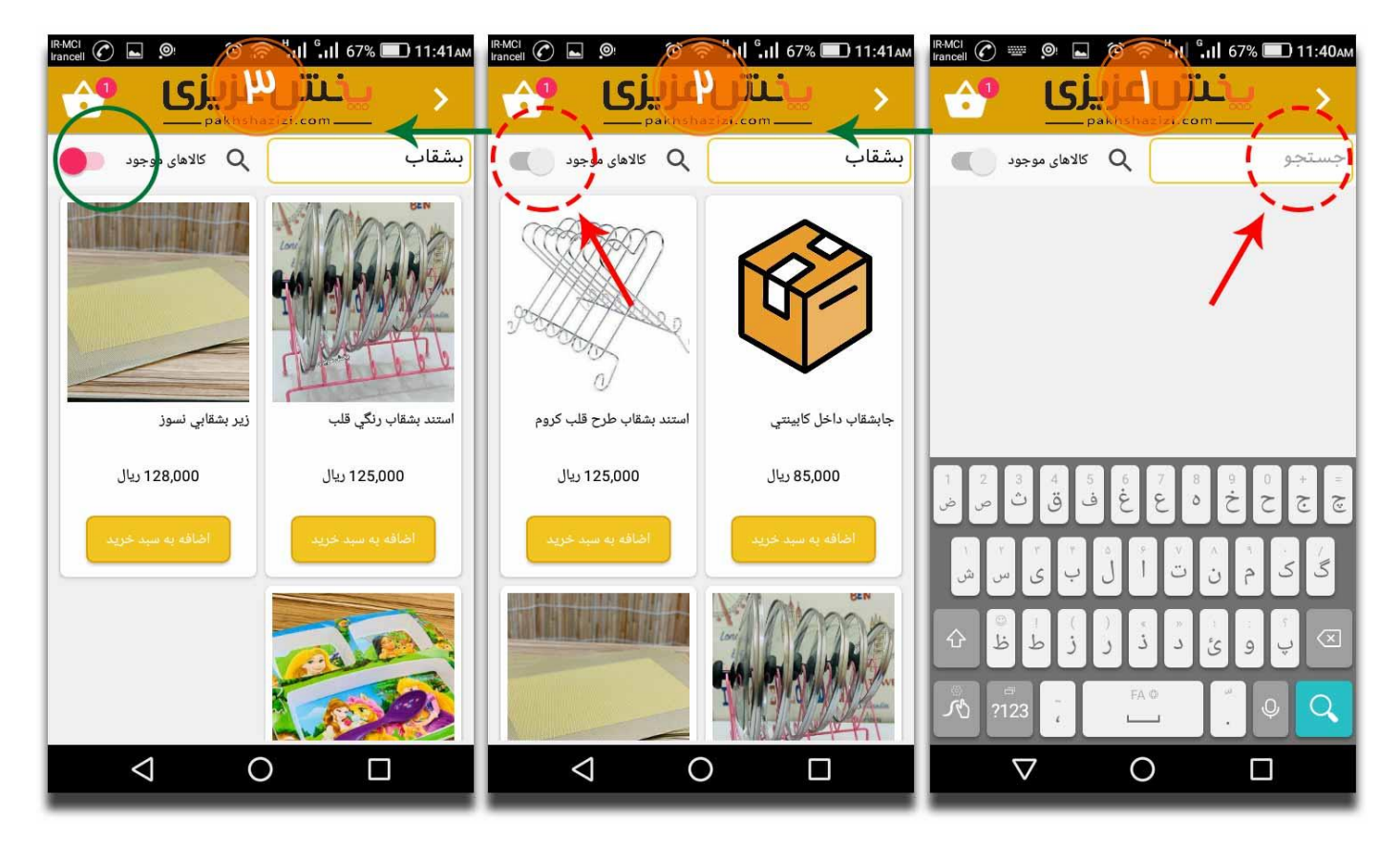

۳- سبد خرید: در قسمت بالا و سمت چپ برنامه، دکمه ای به شکل سبد وجود دارد که با لمس آن، وارد سبد خریدتان میشوید و میتوانید کالا هایی که برای سفارش انتخاب نموده اید را به همراه تعدادشان مشاهده نموده، تعدادشان را تغییر داده و یا با تغییر تعداد کالای مورد نظرتان به در این کالا را از سبد خریدتان حذف نمایید. این کالا ها تا زمانیکه در سبد خریدتان حذف نمایید. این کالا ها تا زمانیکه در سبد خرید می میشوید شما موجود باشند قابلیت ویرایش و سمت چپ برنامه، دکمه ای به شکل سبد وجود دارد که با لمس آن، وارد سبد خریدتان می میشوید و میتوانید کالا هایی که برای سفارش انتخاب نموده اید را به همراه تعدادشان مشاهده نموده، تعدادشان را تغییر داده و یا با تغییر تعداد کالای مورد نظرتان به در سبد خریدتان حذف نمایید. این کالا ها تا زمانیکه در سبد خرید شما موجود باشند قابلیت ویرایش و تغییر دارند و برای آن ها هیچ فاکتوری صادر نخواهد شد.

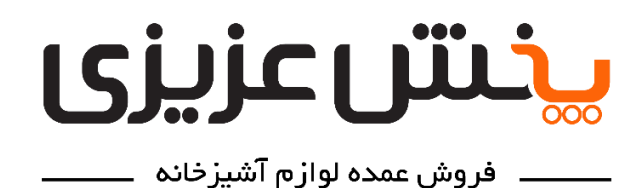

تلفن تماس: ۳۰ ۲۵ ۳۲ – ۲۱۰ 🚊 ۹۱۰ ۸۰ ۰۹۱۲ ۰۹۱۲

**نشانی:** تهران - صالح آباد غربی - انتهای خیابان کلهر - ابتدای خیابان صاحب الزمان-خیابان شهید رضایی - پلاک۵ - **پخش عزیزی** 

در قسمت پایین صفحه سبد خرید و در کادر زرد رنگ، کلیه هزینه ها و مبالغ قابل پرداخت از طرف شما به پخش عزیزی درج شده است. در بالای کادر زرد رنگ و در فیلد **آدرس کامل**، نشانی شما به صورت پیش فرض درج شده که همان نشانی ثبت شده شما در سیستم حسابداری پخش عزیزی میباشد و در صورت نیاز، میتوانید آن را تغییر دهید تا سفارش شما به آدرس دیگری برایتان ارسال گردد. در سمت راست آدرس، دکمه دایره شکل و به رنگ زرد با آیکون دیسکت (فلاپی) قرار دارد که با لمس و **نگه داشتن آن به مدت ۳ ثانیه**، سفارش شما وارد مرحله ثبت میشود. پس از آن سبد خرید شما خالی شده و خرید شما به صورت پیش فاکتور در سیستم حسابداری پخش عزیزی ثبت میشود. اکنون میتوانید مجدد کالا های دیگری را انتخاب

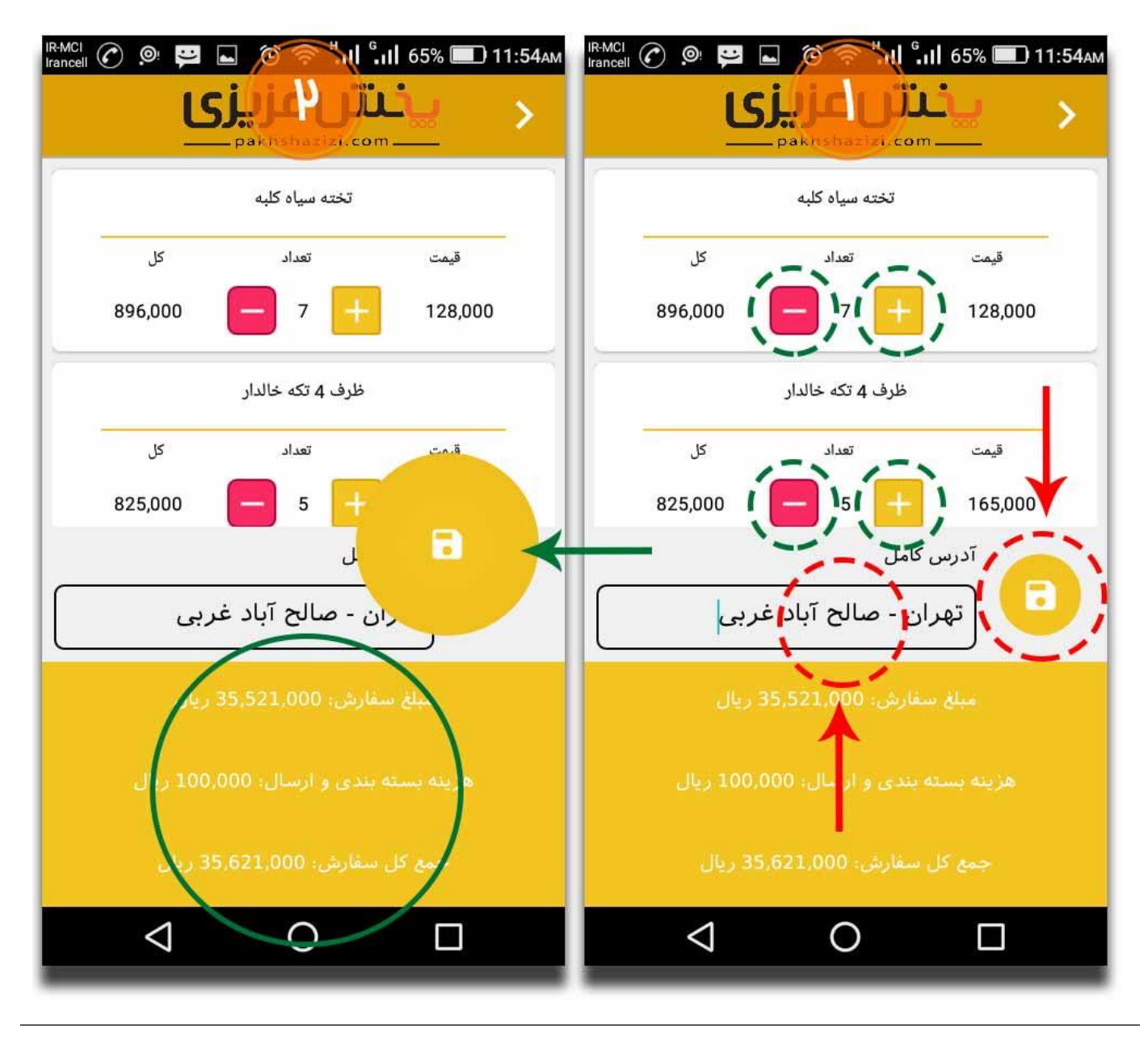

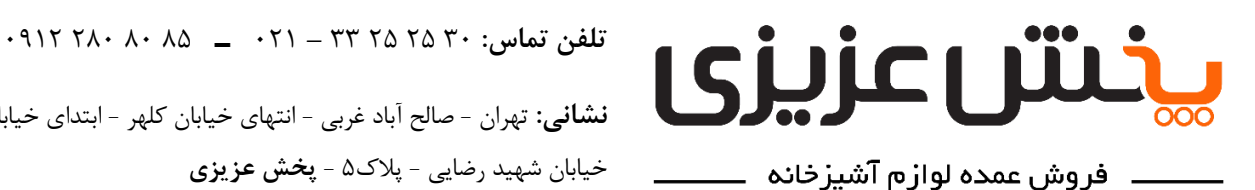

نشانى: تهران - صالح آباد غربى - انتهاى خيابان كلهر - ابتداى خيابان صاحب الزمان-خيابان شهيد رضايي - پلاک۵ - پخش عزيزي

۴- پروفایل: در این صفحه شما میتوانید اطلاعات شخصی تان از قبیل نام، وضعیت (بدهکار یا بستانکار)، تاریخ آخرین **سفارش، شماره تلفن ثابت** (در صورت وجود) و نیز **آدرس** تان را مشاهده نمایید. در پایین اطلاعات شما دو دکمه وجود دارد که با لمس دکمه **خروج از حساب کاربری،** از حساب کاربری تان خارج شده و برای ورود مجدد بایستی شماره تلفن تان را وارد نموده و کد تایید پیامکی را دریافت نمایید؛ و با لمس دکمه **سفارشات من**، وارد صفحه ای خواهید شد که لیست تمام پیش فاکتور ها و یا فاکتور های ثبت شده شما را نمایش خواهد داد. هر فاکتور شامل **شماره سفارش، تاریخ و ساعت ثبت سفارش، مبلغ پیش فاکتور** و نیز **واسط ورود شما به به اپلیکیشن** (ویزیتور) خواهد بود و در پایین هر پیش فاکتور نیز دکمه ای وجود دارد که **وضعیت پیش فاکتور** را نمایش میدهد و با لمس آن، وارد صفحه ای خواهید شد که لیست تمام کالا های موجود در آن پیش فاکتور را به همراه تعداد، قیمت و سایر اطلاعات مورد نیاز به شما نشان خواهد داد.

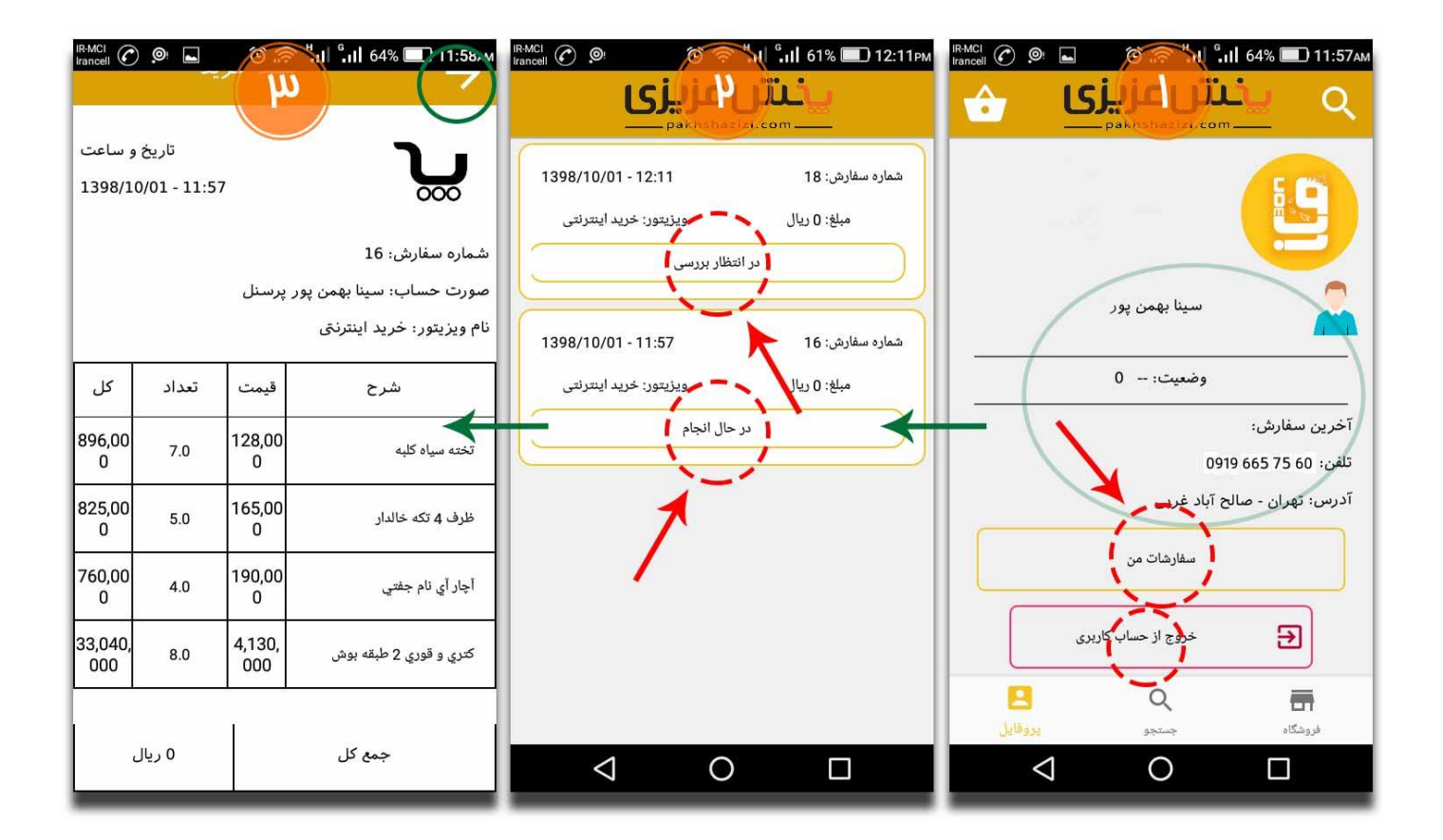

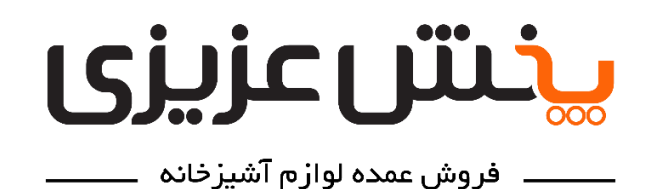

تلفن تماس: ۳۰ ۲۵ ۲۵ ۳۳ – ۰۲۱ 🔔 ۸۰ ۸۰ ۹۱۲ ۰۹۱۲

**نشانی:** تهران - صالح آباد غربی - انتهای خیابان کلهر - ابتدای خیابان صاحب الزمان-خیابان شهید رضایی - پلاک۵ - **پخش عزیزی** 

۵- اپلیکیشن پخش عزیزی مستقیم به سیستم اتوماسیون اداری و حسابداری شرکت متصل بوده و خرید شما به صورت پیش فاکتور وارد سیستم حسابداری پخش عزیزی شده و پس از تایید، فاکتور شما صادر خواهد شد. پس از ثبت نهایی فاکتور خرید شما توسط شرکت، پیامکی برای شما اس ام اس خواهد شد که شامل شماره فاکتور، تاریخ ثبت، شماره تلفن پخش عزیزی و نیز مبلغ فاکتور خرید و نیز مبلغ فاکتور خرید میا تر یا اس ام اس خواهد شد که شامل شماره فاکتور، تاریخ ثبت، شماره تلفن پخش عزیزی و نیزی عنون و نیز مبلغ فاکتور ای بی از ثبت نهایی فاکتور خرید و نیز مبلغ فاکتور خرید و نیزی برای شما اس ام اس خواهد شد که شامل شماره فاکتور، تاریخ ثبت، شماره تلفن پخش عزیزی و نیز مبلغ فاکتور خرید و نیز مبلغ فاکتور خرید و نیز مبلغ فاکتور خرید و نیز مبلغ فاکتور خرید و نیز مبلغ فاکتور خرید و نیزی به مورت کارت به به پرداخت مبلغ آن با انتقال به صورت کارت به کارت به و نیز مبلغ فاکتور خرید تا سفارش شما وارد مرحله بسته و نیز مبلغ و به یکی از شماره کارت های شرکت اقدام نموده و سپس با پشتیبانی تماس بگیرید تا سفارش شما وارد مرحله بسته بندی و ارسال گردد.

\*\*توجه داشته باشید که در محیط اپلیکیشن امکان پرداخت آنلاین و خرید کالا وجود نخواهد داشت و شما در این برنامه تنها اقدام به انتخاب و ثبت سفارش می نمایید و مبلغ آن را نیز از طریق عملیات بین بانکی و شماره کارت هایی که قبلا در اختیار شما قرار داده ایم و به واسطه آن ها با شما همکاری داشته ایم، واریز نموده و به پشتیبانی اطلاع دهید.

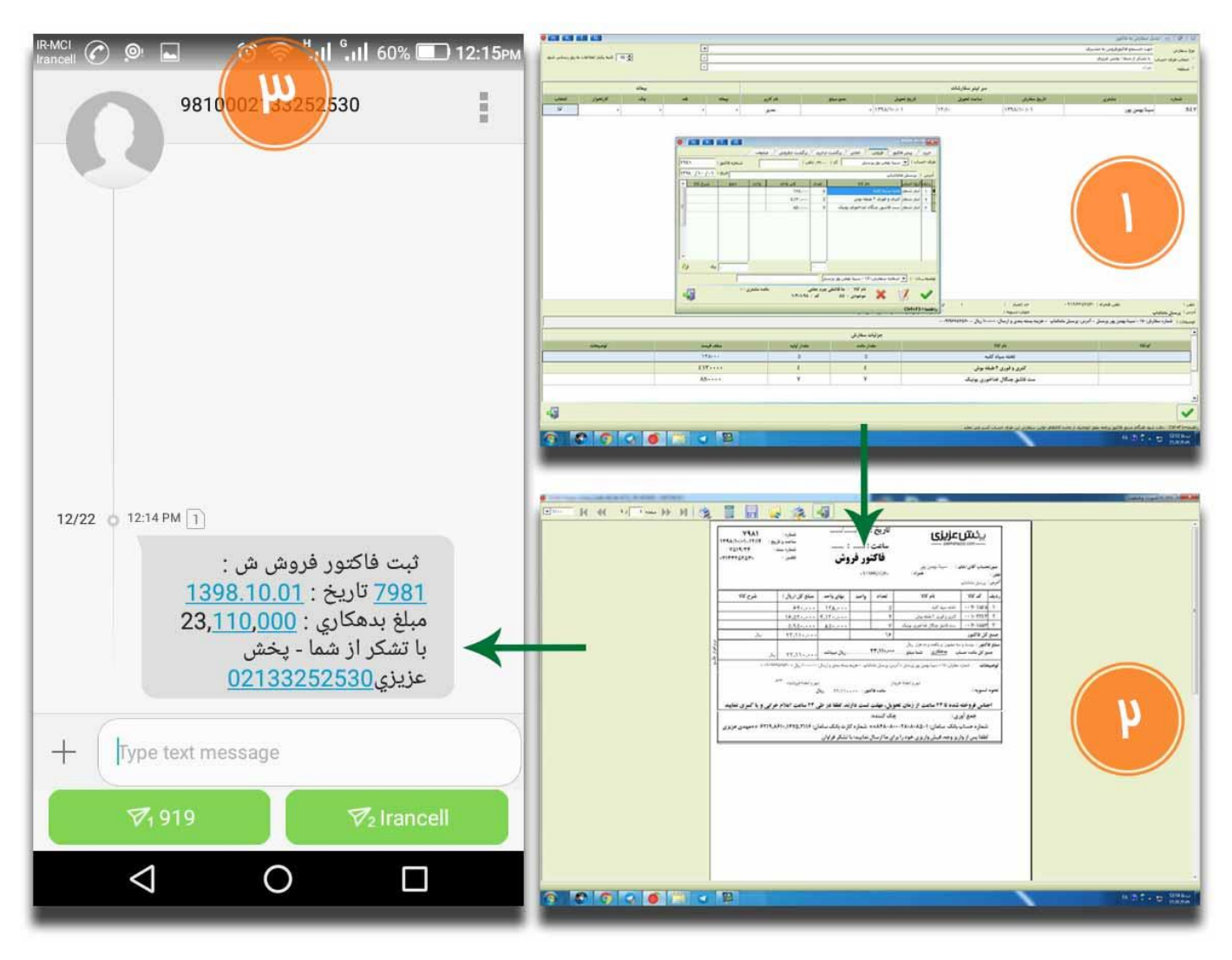